# G Suite for Education お申し込み方法のご案内

これから G Suite for Education をお申し込みされる教育機関のためのガイドとなります。 ご登録に際して、各ステップをご参照ください。

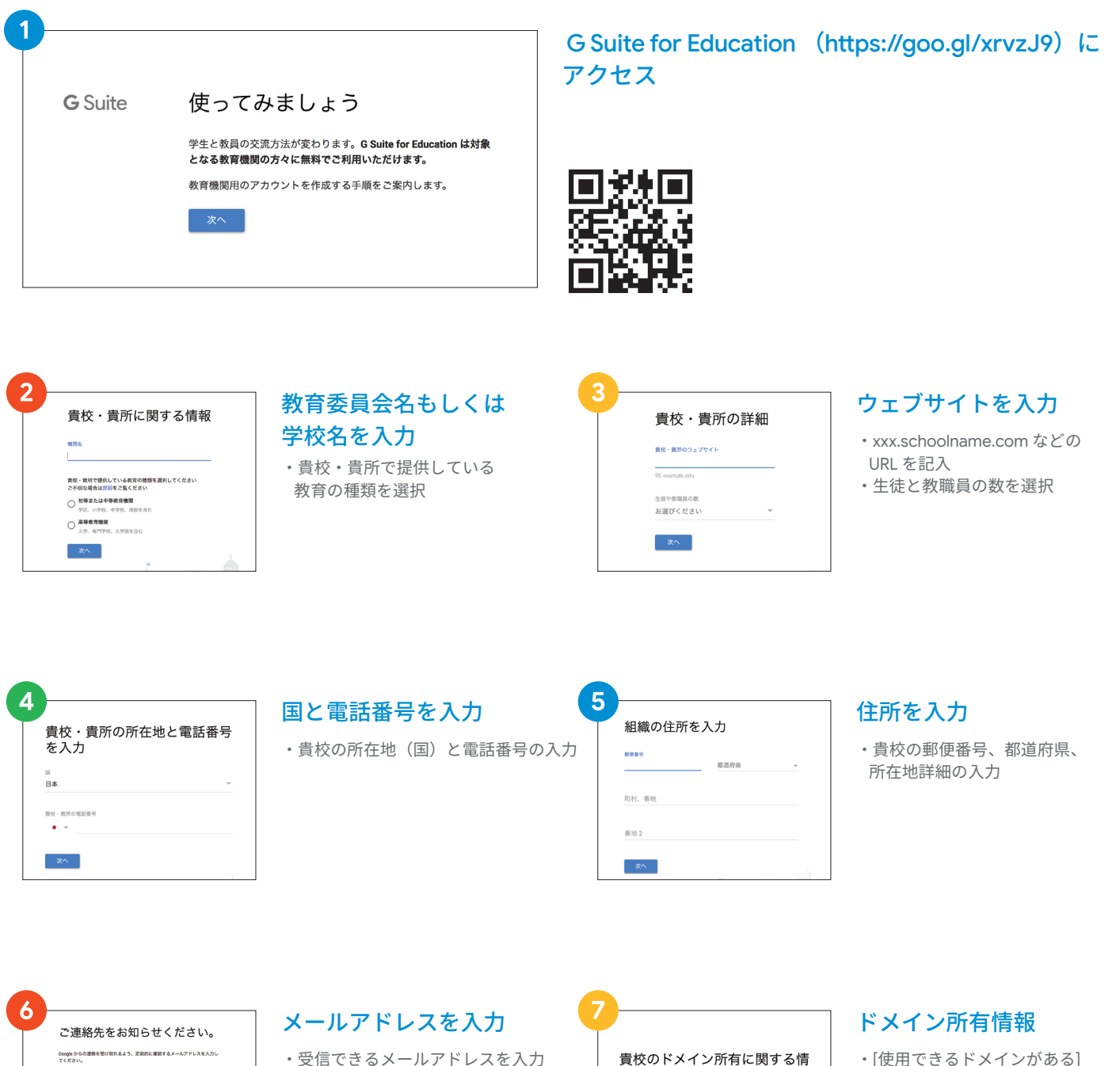

報

責校用のメールと G Suite for Education アカウントを設定するには、example.r のようなドメインが必要です。 ⑦

使用できるドメインがある ドメインを購入

- ・[使用できるドメインがある] >既にドメインをご準備されている
- ドメインで G Suite for Education を ご利用する場合
- ・[ドメインを購入]

>新規でドメインを購入し、

購入したドメインで G Suite for Education を ご利用する場合

現在のメールアドレス

×^

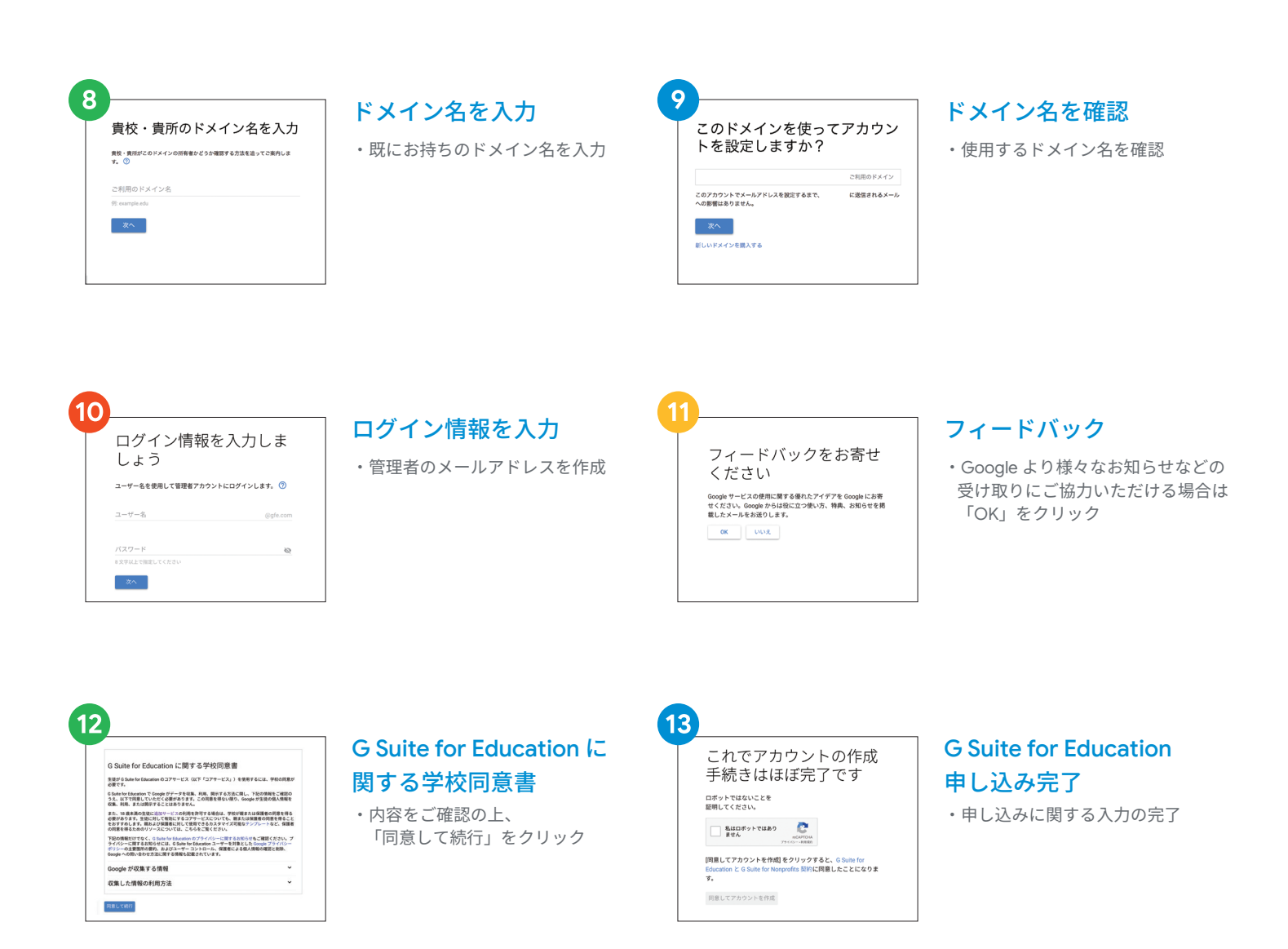

### ドメイン所有権の確認(\*申請後の設定作業)

G Suite のご利用にあたり、ドメインの所有権確認をお願いしています。ドメインとは、ビジネスに関連した名前のついたオンライン 上のアドレスです(例: [会社名] .com )。ドメインの所有権を確認することで、そのドメインがオンライン サービスで不正使用され たり、メールが貴社からのものであるかのように偽装送信されたりするのを防ぐことができます。

注:G Suite のお申し込みにあわせてドメインをご購入いただいた場合、所有権の確認手続きは不要です。

い。

#### 所有権確認の概要

G Suite の設定の際、ウィザード画面に、ドメイ ンの設定に使う一意の確認レコードが表示され ます。ドメインホストにログインし、このレコ ードを追加してください。ご利用のホストがわ からない場合は、ドメインホストを特定する手 順をご覧ください。

レコードの追加が Google で確認されると、ド メインの所有権確認のお手続きは完了です。

#### 所有権確認を開始する

ドメインの所有権確認には、TXT レコードのご 利用をおすすめします。 なお、ドメインホストによって、TXT レコード の編集が許可されていない場合があります。そ の際は、次のいずれかの方法をお試しくださ

・CNAME レコードを追加する

・MX レコードを使って確認する

・ウェブサイト経由で確認する

#### サポートを得る

ドメインホストへのログインや確認レコードの 追加に関して問題が発生する場合は、ドメイ ンホストのサポートチームにお問い合わせく ださい。その他の質問については、G Suite サ ポートチーム (https://support.google.com/a/ answer/1047213?hl=ja) にお問い合わせくださ い。お問い合わせは 24 時間年中無休で受け付け ております。

## G Suite for Education へのアップグレード完了